## CE QU'IL FAUT RETENIR

## Retour sur 10 réflexes d'utilisation à avoir

- 1. Soyez attentif au moment de définir la fréquence d'image d'un nouveau projet car c'est le seul paramètre que l'on ne peut plus modifier une fois le projet créé.
- 2. Pensez à activer le recueil des données au moment de votre première sauvegarde
- 3. Centrez les objets à leur création en réinitialisant leurs paramètres de position dans l'inspecteur, au bout de la ligne du paramètre, à côté du losange dédié au point-clé.

| Propriétés        | Comportements                 | Filtres     | Groupe    | <b>1</b> /2                           |             |  |
|-------------------|-------------------------------|-------------|-----------|---------------------------------------|-------------|--|
| Transformer       |                               |             |           |                                       |             |  |
| Position          |                               |             |           |                                       |             |  |
| x                 |                               | -61         | 1,54 px 🔶 | Réinitialiser le paramètre            | ••• ••      |  |
| Y                 |                               |             | 0 px 🔷    |                                       |             |  |
| Z                 |                               |             | 0 px 🔷    | IMAGES CLÉS                           |             |  |
| Rotation          |                               | •           | 0° 0      | Afficher dans l'éditeur d'images clés |             |  |
| ▶ Échelle         |                               |             | 100 %     | Ajouter                               |             |  |
| Déformer          |                               | o° Y        | 0° O      |                                       | P 4         |  |
| ▶ Point d'ancrage |                               | 0 px Y      | 0 px 🕓    | Page precedente                       |             |  |
| Fusion            |                               |             |           | Désactiver l'animation                |             |  |
| Opacité           |                               | <b>v</b> 10 | 0,0 % 🔷   |                                       |             |  |
| Mode de fusion    | Mode de fusion Pass through 🗘 |             |           | Ajouter un comportement de parametre  |             |  |
| Conserver l'opaci | té                            |             |           | Ajouter à l'habillage                 | <b>&gt;</b> |  |
| Ajoute du reflet  |                               |             | Oui 0     | Publier                               |             |  |
| Ombre portée      |                               |             |           |                                       |             |  |
| Quatre angles     |                               |             |           |                                       |             |  |
| Recadrer          |                               |             |           |                                       |             |  |
| Synchronisation   |                               |             |           |                                       |             |  |

- 4. Assurez-vous d'avoir bien sélectionné dans la liste de calques, l'objet, filtre ou comportement dont vous souhaitez manipuler les paramètres dans l'inspecteur.
- 5. Nommez vos calques. Ça paraît toujours inutile lorsqu'il n'y en a pas beaucoup mais ça devient vite confus si on en prend pas le réflexe.
- 6. Dans Motion, X représente l'axe horizontal et Y représente l'axe vertical. En 2D, plus le calque est haut dans la liste, plus il apparaît devant dans le canevas.

7. N'hésitez pas à désactiver et réactiver les calques selon les étapes de votre processus. C'est souvent plus confortable.

8. Naviguez de point-clé en point-clé grâce aux flèches apparues à leur création. Le losange est jaune lorsque vous êtes pile sur un point-clé enregistré. Les valeurs d'un paramètre deviennent rouge dès qu'il y a au moins 1 point-clé d'enregistré sur ce paramètre.

| х | 97,83 px | <b>≪ ⇒ ♦</b> |
|---|----------|--------------|
| Y | -0,87 px | & ≫ 🔶        |
| Z | 0 px     | & ≫ 🔶        |

9. Soyez curieux ! Après la création ou l'import d'un objet, amusez-vous à modifier ses paramètres à la main pour voir ce qui se passe dans le canevas. Faîtes de même pour les paramètres de comportement ou de filtre. Cela vous donnera peut-être des idées d'animation.

10. La bibliothèque de Motion regorge d'éléments graphiques, animés ou pas. Aller se promener dans ses dossiers est toujours ludique et instructif.

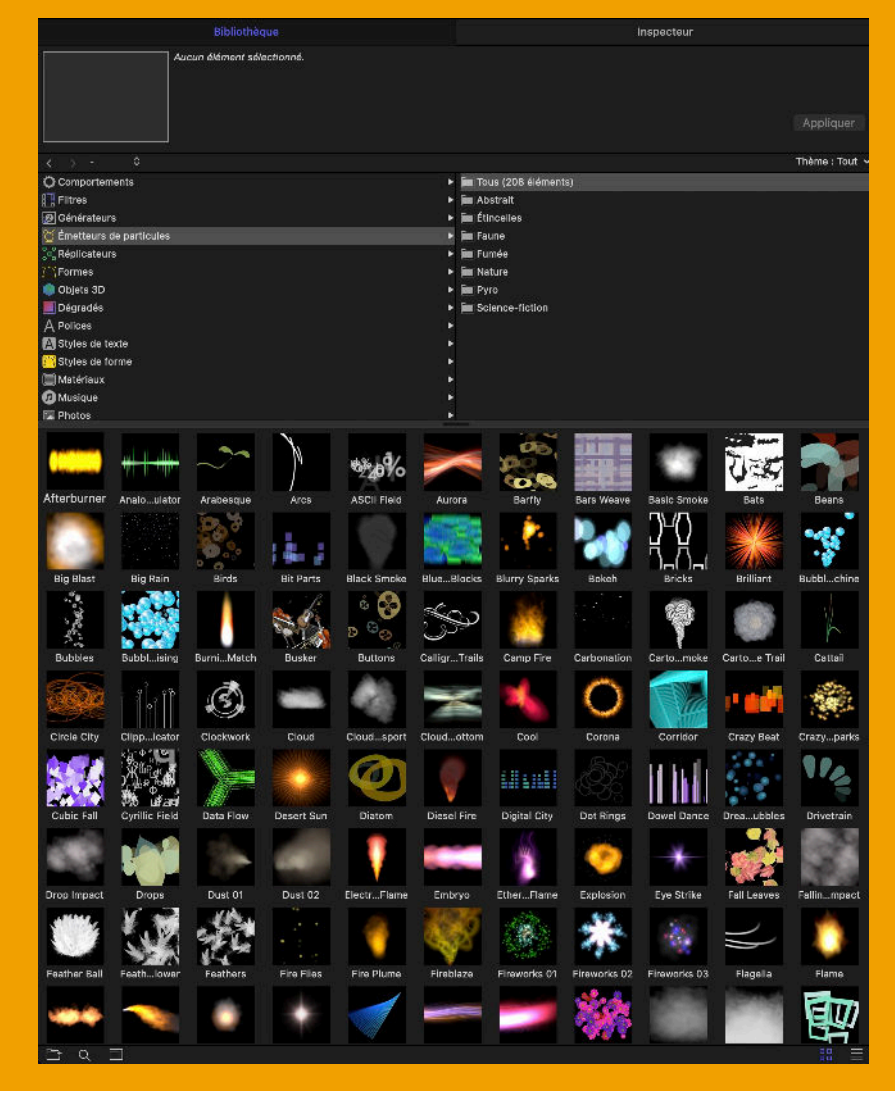